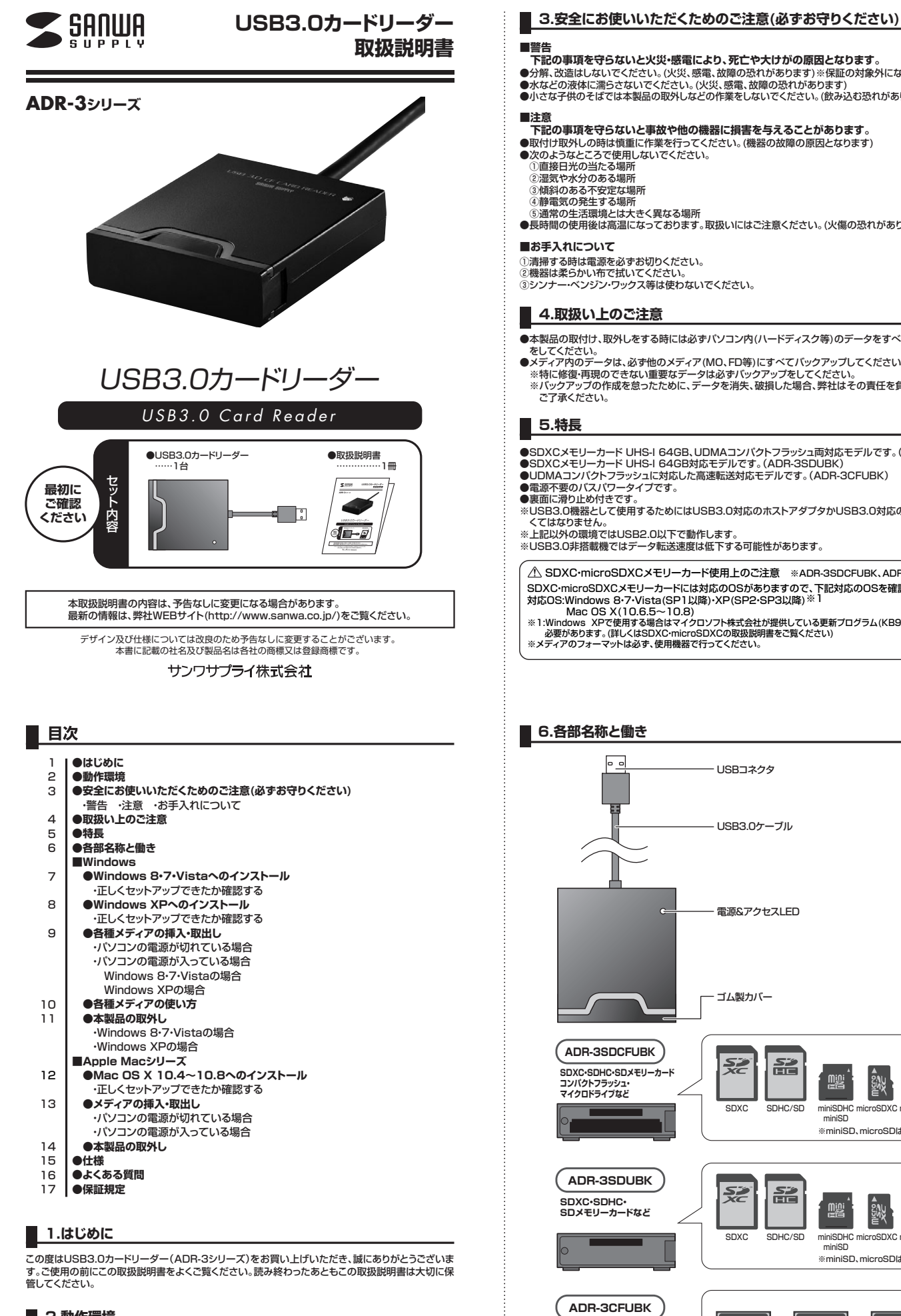

# ●分解、改造はしないでください。(火災、感電、故障の恐れがあります)※(保証の対象外になります。 ●水などの液体に濡らさないでください。(火災、感電、故障の恐れがあります) 小さな子供のそばでは本製品の取外しなどの作業をしないでください。(飲み込む恐れがあります)

- ,...... 下記の事項を守らないと事故や他の機器に損害を与えることがあります。
- ●取付け取外しの時は慎重に作業を行ってください。(機器の故障の原因となります)●次のようなところで使用しないでください。
- ①直接日光の当たる場所
- ②温気や水分のある場所 ③傾斜のある不安定な場所

○ (減却のひめ) 「メルロ・物///)
 ○ (満常電気の発生する場所)
 ⑤ 通常の生活環境とは大きく異なる場所
 ●長時間の使用後は高温になっております。取扱いにはご注意ください。(火傷の恐れがあります)

### ■お手入れについて

一清掃する時は電源を必ずお切りください。
 ②機器は柔らかい布で拭いてください。
 ③シンナー・ベンジン・ワックス等は使わないでください。

# 4.取扱い上のご注意

- ●本製品の取付け、取外しをする時には必ずパソコン内(ハードディスク等)のデータをすべてバックアップ(MO、FD等)
- なるはいのよりないないとことでは、 をしてください。 シズティア内のデータは、必ず他のメディア(MO、FD等)にすべてバックアップしてください。 ※特に修復 再現のできない重要なデータは必ずバックアップをしてください。 ※バックアップの作成を怠ったために、データを消失、破損した場合、弊社はその責任を負いかねますのであらかじめ ご了承ください。

- SDXCメモリーカード UHS-I 64GB、UDMAコンパクトフラッシュ両対応モデルです。(ADR-3SDCFUBK) ●SDXCメモリーカード UHS-I 64GB対応モデルです。(ADR-3SDUBK) ●UDMAコンパクトフラッシュに対応した高速転送対応モデルです。(ADR-3CFUBK) ●電源不要のパスパウータイプです。 ●裏面に滑り止め付きです。

※USB3.0機器として使用するためにはUSB3.0対応のホストアダプタかUSB3.0対応のポートを搭載した機器でな くてはなりません。 ※上記以外の環境ではUSB2.0以下で動作します。

※USB3.0非搭載機ではデータ転送速度は低下する可能性があります。

▲ SDXC・microSDXCメモリーカード使用上のご注意 ※ADR-3SDCFUBK、ADR-3SDUBKのみ SDXC・microSDXCメモリーカードには対応のOSがありますので、下記対応のOSを確認の上ご使用ください。 対応OS:Windows 8・7・Vista(SP1以降)・XP(SP2・SP3以降)※1 Mac OS X(10.6.5~10.8)
 \*1:Windows XPで使用する場合はマイクロソフト株式会社が提供している更新プログラム(KB955704)をインストールする 必要があります。(詳しくはSDXC・microSDXCの取扱説明書をご覧ください)
 \*メディアのフォーマットは必ず、使用機器で行ってください。

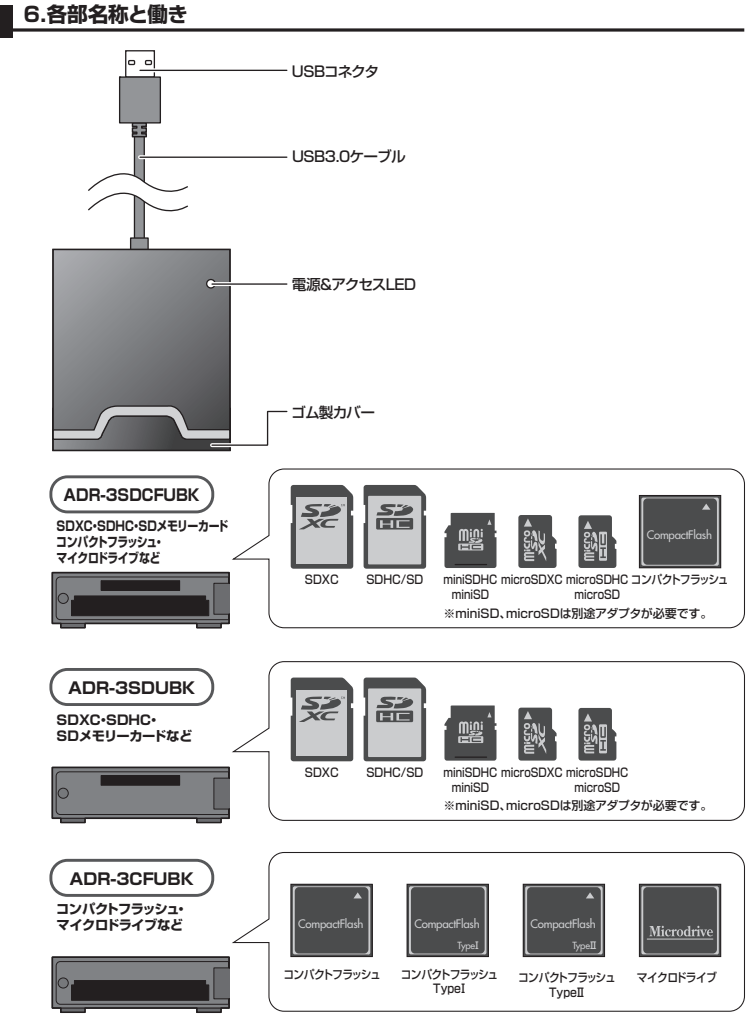

# 2.動作環境

●対応OS: Windows 8.7(32bit.64bit).Vista(32bit.64bit).XP、

- Mac OS X 10.4~10.8 ●対応機種:各社DOS/Vバソコン、NEC PC98-NXシリーズ、 Apple Macシリーズ※USBボートを装備し、1つ以上の空きがあること。

## 13.メディアの挿入・取出し

#### メディアの挿入

メディアの挿入は、裏表を確認し、スロットに水平に挿入してください。 ※詳細は「9.各種メディアの挿入・取出し」をご覧ください。

注意
メディアの挿入角度に注意してください。斜めに無理に押し込むと、本体やメディアを破損する恐れがあります。

#### メディアの取出し

■パソコンの電源が切れている場合・

パソコンの電源が切れている場合は、そのままメディアを取出してください。

#### ■パソコンの電源が入っている場合

メディアのアイコンを選択し、ゴミ箱にドラッグ&ドロップし、デスクトップから アイコンがなくなったことを確認後、メディアを取出してください。 ※ご使用の環境によって、メディアアイコンは異なります。

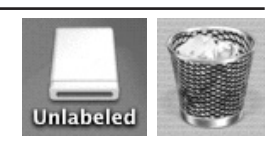

# 14.本製品の取外し

Mac

Mac

メディアの取出し作業の終了後、本製品にメディアが入っていないことを確認してから、パソコンのUSBポートから本製 品のUSB接続ケーブルを抜き取ります。

注意 本製品を取外す時は、本製品にアクセスしているアブリケーションをすべて終了させてください。 ファイルのコピー中など、アクセス中に本製品を取外すと、データが壊れたり消失する恐れがあります。

#### 15.仕様

| 品  |     |     | 番  | 4                        | ADR-                         | 3SE                   | CFUBK                 | ADR-3SDUBK              | ADR-3CFUBK                   |
|----|-----|-----|----|--------------------------|------------------------------|-----------------------|-----------------------|-------------------------|------------------------------|
| イン | /ター | フェ- | -ス | USB                      | 8 Ver.                       | 3.0                   | 準拠(USB Ve             | r.2.0/1.1上位互换)          |                              |
| ス  |     | ש   | ۲  | SD)<br>スロ:<br>ンパ<br>(Typ | (Cメ・<br>ット×1<br>パクト<br>peII) | モリ・<br>、<br>フラ・<br>スロ | ーカード対応<br>ッシュ<br>ット×1 | SDXCメモリーカード対応<br>スロット×1 | コンパクトフラッシュ<br>(TypeII)スロット×1 |
| ケ  | ーフ  | ゛ル  | 長  | 30c                      | m (±                         | 15n                   | nm)                   |                         |                              |
| サ  | 1   | /   | ズ  | W57                      | 7×D6                         | 5×ŀ                   | -116mm(本体             | のみ)                     |                              |
| 重  |     |     | 量  | 約58                      | 3g                           |                       |                       | 約55g                    | 約56g                         |
| 消  | 費   | 電   | 流  | 380                      | )mA                          |                       |                       | 270mA                   | 360mA(MAX)                   |
| 環  | 境   | 条   | 件  | 動                        | 作                            | 時                     | 温度:0℃~50              | ℃、湿度:20~80%             |                              |
| (結 | 霞な  | きご  | 2) | 保                        | 答                            | 畦                     | 泪度・0℃~70              | って 温度・20~80%            |                              |

#### 16.よくある質問

| カー <br>ブル <sup>:</sup> | ドリーダーを使用する場合に発生する現象ごとに、その原因・対策方法について説明しますので、これに沿って、トラ<br>を解決してください。                                                                                                    |             |
|------------------------|----------------------------------------------------------------------------------------------------|-------------|
| 1                      | <ul> <li>「マイコンビュータ」の中に「リムーバブルディスク」のアイコンが表示されない。</li> <li>●原因 本製品が接続されていません。</li> <li>●対策 一度、USBボートから本製品のUSB3.0ケーブルを抜き、接続し直してください。</li> <li>それでも同じ現象が出る場合は、別のUSBボートに接続してください。</li> </ul>                                                                                                    |             |
| 2                      | 「リムーバブルディスク」のアイコンをクリックすると、「ドライブにディスクを挿入してください」などの表示が出る。         ●原因(1)… メディアが正しくセットされていません。         ●原因(2)… メディアの向きを確認して、再びスムーズに挿入してください。         ●原因(2)… メディアがフォーマットされていません。         ●対策 フォーマットをしてください。         ●対策 フォーマットをしてください。         *注意<br>デジタルカメラ、携帯電話でご使用になる場合は、必ず、デジタルカメラ、携帯電話側でフォーマットしてください。<br>パソコン側でフォーマットした場合、デジタルカメラ・携帯電話側で認識しない場合があります。尚、Windows上で<br>フォーマットしたメディアは、Mac OSでも読むことはできますが、Mac OS上でフォーマットしたメディアは、Windows         Windows上でフォーマットしたメディア       ● Mac OS         Mac OS       × Windows |             |
| 3                      |                                                                                                    |             |
|                        | ●原因(2)…デスクトップ上にアイコンが表示されるまで、しばらく時間がかかる場合があります。<br>●対策しばらくお待ちください。<br>携帯電話でダウンロードした音楽がパソコンにうつせない。                                                                                                    |             |
| (4)                    | ●原因本製品は著作権保護機能には対応していません。                                                                                                    |             |
| 5                      | の「トラーラーを取分するこかできない。<br>取外しの操作をすると「USB大容量記憶装置デバイスの取り外し中にエラーが発生しました」というメッセー<br>ジがでる。<br>●原因カードリーダーに挿入されているメディアが使用中です。<br>●対策すべてのアブリケーションを終了してください。終了後もう一度取外しを行ってください。                                                                                                    |             |
| 6                      | <ul> <li>携帯電話で録回した動画ファイルをパソコンで再生できない。</li> <li>●原因携帯電話で録画した動画ファイルをパソコンで再生するには拡張子に対応した再生ソフトやコーデックが必要になる場合があります。</li> <li>●対策携帯電話のメーカーに問合わせてください。</li> </ul>                                                                                                    | -           |
|                        |                                                                                                    | *<br>1<br>1 |

#### 17.保証規定

1.保証期間内に正常な使用状態でご使用の場合に限り品質を保証しております。

- 万一保証期間内で故障がありました場合は、弊社所定の方法で無償修理いたしますので、保証書を本製品に 添えてお買い上げの販売店までお持ちください。
- 2.次のような場合は保証期間内でも有償修理になります
- (1)保証書をご提示いただけない場合。
- (2)所定の項目をご記入いただけない場合、あるいは字句を書き換えられた場合。
- (3)故障の原因が取扱い上の不注意による場合。
- (4) 故障の原因がお客様による輸送・移動中の衝撃による場合。 (5)天変地異、ならびに公害や異常電圧その他の外部要因による故障及び損傷。
- 3.お客様ご自身による改造または修理があったと判断された場合は、保証期間内での修理もお受けいたしかね
- ます。 4.本製品の故障、またはその使用によって生じた直接、間接の損害については弊社はその責を負わないものと
- します。 5.本製品を使用中に発生したデータやプログラムの消失、または破損についての保証はいたしかねます。
- 6.本製品は医療機器、原子力設備や機器、航空宇宙機器、輸送設備や機器などの人命に関わる設備や機器、及 び高度な信頼性を必要とする設備や機器やシステムなどへの組み込みや使用は意図されておりません。これ らの用途に本製品を使用され、人身事故、社会的障害などが生じても弊社はいかなる責任も負いかねます。
- 7.修理ご依頼品を郵送、またはご持参される場合の諸費用は、お客様のご負担となります。
- 8.保証書は再発行いたしませんので、大切に保管してください。
- 9.保証書は日本国内においてのみ有効です。

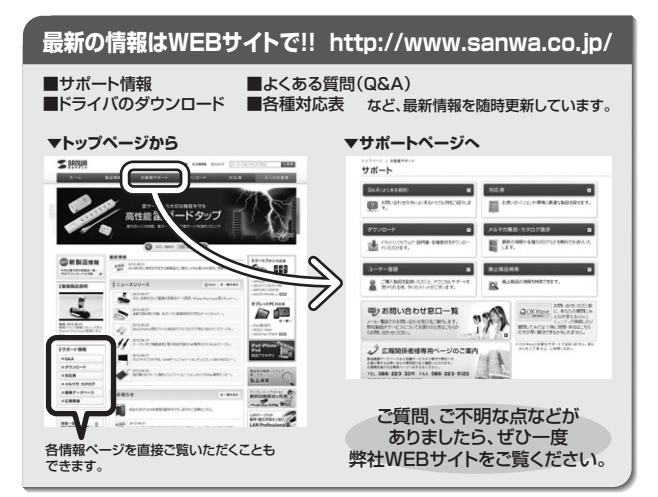

本取扱説明書の内容は、予告なしに変更になる場合があります。 最新の情報は、弊社WEBサイト(http://www.sanwa.co.jp/)をご覧ください。

# サンワサプライ株式会社

岡山サブライセンター / 〒700-0825 岡山県岡山市北区田町 1 - 1 0 - 1 TEL.086-223-3311 FAX.086-223-5123 東京サブライセンター / 〒140-8566 東京都品川区南大井6-5-8 TEL.03-5763-0011 FAX.03-5763-0033 

2012.10現在

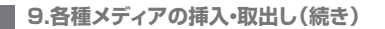

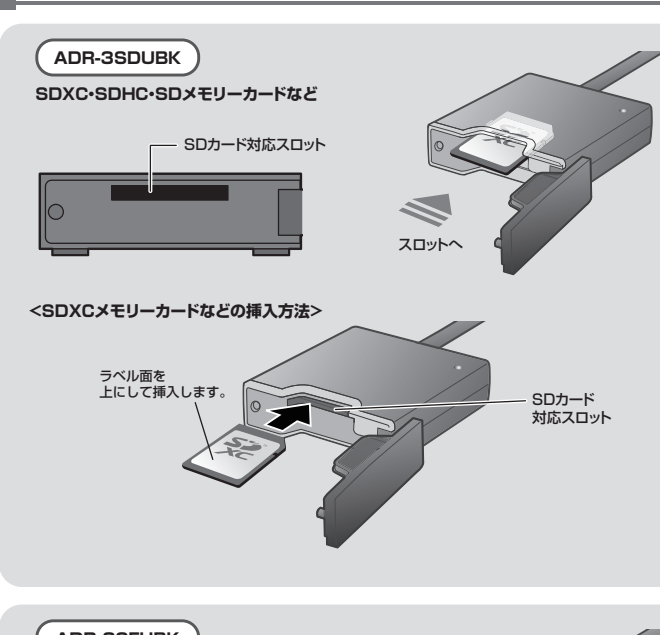

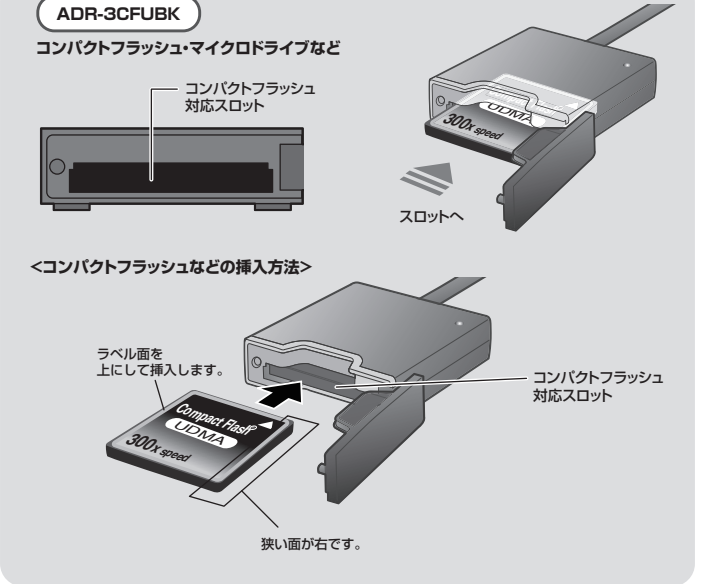

#### メディアの取出し

- ■パソコンの電源が切れている場合
- パソコンの電源が切れている場合は、そのままメディアを取出します。

### ■パソコンの電源が入っている場合 -

●Windows 8•7•Vistaの場合

①本製品に挿入されているメディア内のデータを使用しているアプリケーションをすべて終了します。

②「スタート」→「コンピュータ」をクリックします。

⚠️ Windows 8·7では「コンピューター」です。

③「リムーバブルディスク」を右クリックして、表示されたメニューから「取り出し」をクリックします。

④メディアをスロットから取出します。

#### ●Windows XPの場合 -

①本製品に挿入されているメディア内のデータを使用しているアプリケーションをすべて終了します。

②「スタート」→「マイコンピュータ」をクリックします。

③「リムーバブルディスク」を右クリックして、表示されたメニューから「取り出し」をクリックします。

④メディアをスロットから取出します。

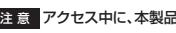

注意アクセス中に、本製品からメディアを取出すと、データが破壊されたり、消失する恐れがあります。

# 10.各種メディアの使い方

#### ■デジカメで撮影した画像を見る

Windows

①カードリーダーにメディアを挿入します。メディアを挿入するとア クセスLEDが点滅します。

- ②マイコンピュータの中にあるリムーバブルディスクのアイコンをク リックします。
- ⚠ Windows 8.7では「コンピューター」です。

③リムーバブルディスクの中に「DCIM」というフォルダがあります。 ッシューハンルティスクの中に「UUCIM」というノオルダかあります。 これは「デジカメで撮影された画像が入っているフォルダ」として、 どのデジカメでも共通です。 ※一枚のメディアをフォーマットせず、色々なデジカメで使用すると 「DCIM」フォルダの中にメーカー別のフォルダが作成されます。 \*

④「DCIM」フォルダをクリックすると、メーカー特有のフォルダがで

きます。 ※フォルダはメーカー・機種によって異なります。

⑤このフォルダの中に画像が入っています。パソコンに保存する場合はドラッグして希望のフォルダに移動してください。

# 注意

・あくまでも一般的な使用方法であり、OS・デジカメメーカーによって異なる場合があります。
・携帯電話で撮影した画像は各携帯電話メーカーによって異なります。携帯電話の取扱説明書をご覧ください。
・動画を再生する場合は、対応のコーデックが必要です。お持ちのデジタルカメラの取扱説明書をご覧ください。

| 11.本製品の取外し                                                                                                    | Windows                                                  |
|----------------------------------------------------------------------------------------------------|----------------------------------------------------------|
| 注意<br>本製品を取外す時には、本製品にアクセスしているアプリケーションをす<br>ファイルのコピー中など、アクセス中に本製品を取外すと、データが壊れた                                                                           | べて終了してください。<br>り、消失する恐れがあります。                            |
| Windows 8・7・Vistaの場合                                                                                                    |                                                          |
| ①タスクバーにある「ハードウェアの取り外し」アイコンをクリックします。                                                                                                    | クリック                                                     |
| ▲ Windows 8・アでタスクバーにアイコンが表示<br>されない場合はそのまま取外してください。                                                                                                    |                                                          |
| 注意<br>アイコンが表示されない場合はWindowsのヘルプを参照してください。                                                                                                    | 0                                                        |
| ②「ハードウェアの安全な取り外し」が表示されますので「USB大容量記憶装置」:<br>③「ハードウェアデバイスの停止」が表示されるので「OK」をクリックします。<br>④「ハードウェアの取り外し」が表示されていることを確認して「OK」をクリックし<br>※画像は、使用機器・OSによって若干異なります。 | を選択し、「停止」をクリックします。<br>て本製品をパソコンから取外します。                  |
| Windows XPの場合                                                                                                    |                                                          |
| <ol> <li>①タスクバーにある「ハードウェアの安全な取り外し」アイコンをダブル<br/>クリックします。</li> </ol>                                                                                      | وراوارد                                                  |
| 注意<br>アイコンが表示されない場合はWindowsのヘルプを参照してください。                                                                                                    | D .                                                      |
| ②「ハードウェアの安全な取り外し」が表示されますので、「USB大容量記憶装置<br>します。<br>③「LISPL突量記憶装置デバイフ」が表示されていることを確認して「OK」ボタ、                                                              | デバイス」を選択し、「停止」をクリック                                      |
| <ul> <li>●「ハードウェアの取り外し」の吹き出しが表示されていることを確認していいる」</li> <li>● ハー<br/>て、USB3.0ケーブルをパソコンから取外します。</li> <li>※画像は、使用機器・OSによって若干異なります。</li> </ul>                |                                                          |
| 12.Mac OS X 10.4~10.8へのインストール                                                                                                    | Mac                                                      |
|                                                                                                    |                                                          |
| ①パソコンの電源を入れ、Mac OSを起動させます。<br>②パソコンのUSBボートに「USB3.0ケーブル」を接続します。                                                                                          |                                                          |
| 注意<br>USBハブを経由してパソコンに接続する場合は、必ずセルフパワーモー<br>給できる状態にしてください。ACアダブタで電源供給できないUSBハブ                                                                           | ドで使用して、USBポートに電源が供<br>は使用できません。                          |
|                                                                                                    | (ソコンのUSBボートはメーカーに<br>とってコネクタの向きが違います。<br>とく確認して接続してください。 |
|                                                                                                    |                                                          |

③これでインストールは完了です。
 ※USB2.0ポートに接続した場合はLEDは点灯しません。
 ※メディアを挿入しないとアイコンは表示されません。

#### 正しくセットアップできたか確認する

カードリーダーのスロットにメディアを挿入すると、デスクトップにアイコンが表示されます。 ※アイコンが表示されるまでに、5~6秒かかる場合があります。

※画像は、OSによって若干異なります。 ※ご使用の環境によってメディアアイコンは異なります。

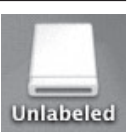

ハード ディスク ドライブ 0-25 7-クリック クリック

Windows

| 7ヶ(ル(2) 編集(2) 表示(3) | お外に入り(金) | シールロ へんプロ |   |
|---------------------|----------|-----------|---|
| GRD . O . D         | Par Dr   | *107 [1]- |   |
| 7FLAD ED DADCEM     |          |           |   |
|                     | A 0-     | 3 C       | 0 |

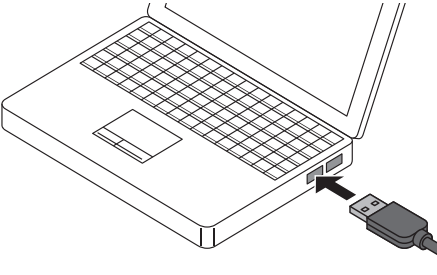

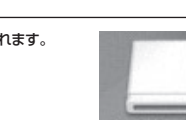

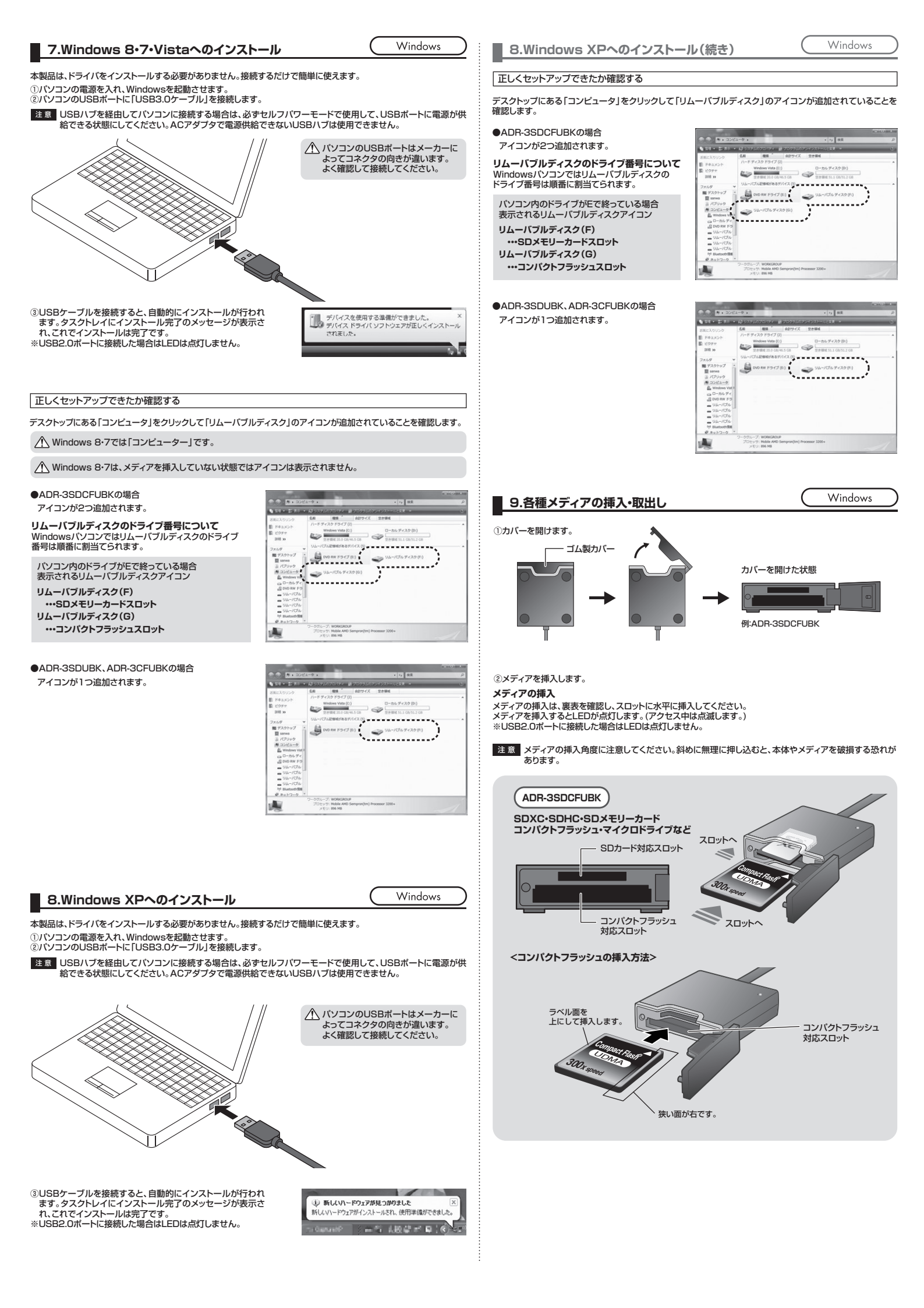